# 介護トータルシステム『寿』 Ver5

簡易操作マニュアル 新規登録編 (医療訪問看護サービス)

### ご注意

■機能・画面

このマニュアルは、Ver5.15.11時点での機能・画面をもとに作成されております。お使いのバージョンによっては、機能・ 画面などが異なる場合があります。

■ライセンス

このマニュアルおよびその中に記載されているソフトウェアは、ライセンスの所有者に対してのみ供給され、同ライセンスの許可する条件のもとでのみ使用可能とすることが許されます。

当該ライセンスが許可している場合を除き、この出版物のいかなる部分も、株式会社南日本情報処理センターの事前の許可なしには、電子的、機械的、録音、その他のいかなる手段によっても、コピー、検索システムへの記憶、または電送を行うことはできません。

■免責

このマニュアルに記載されている情報について、株式会社南日本情報処理センターはいかなる責任も負いません。また、 このマニュアルに誤りや不正確な記述があった場合にも、株式会社南日本情報処理センターはいかなる責任、債務も 負わないものとします。

#### ■個人情報

このマニュアルに記載されている施設、医療機関、人物などの名称および被保険者番号などの番号は架空のものであり、実在する施設、医療機関、人物などとは一切関係ありません。

# 目次

| 1. 業務の流れ                 | З  |
|--------------------------|----|
| 2.『寿』の起動                 | 4  |
| 2 – 1. 『寿』の起動            | 4  |
| 2 – 2. ログイン              | 4  |
| 3.利用者登録                  | 5  |
| 3-1.利用者検索                | 5  |
| 3-2.新規登録                 | 6  |
| 4. 利用者台帳                 | 7  |
| 4-1. 契約情報                | 8  |
| 4 – 2. 医療公費保険情報          | 9  |
| 4-3.現病歴既往歴               |    |
| 4-4. その他の情報              |    |
| 5. 訪問看護指示書、特別訪問看護指示書     | 14 |
| 6. 医療保険組合せ               |    |
| 7. 医療サービス利用登録            |    |
| 8. パターン登録                |    |
| 8 – 1. 訪問看護療養費           |    |
| 8 – 2.個別援助計画書            |    |
| 8 – 3. 訪問看護計画書(訪問看護サービス) |    |
| 9. 請求書送付先登録              |    |

# 1.業務の流れ

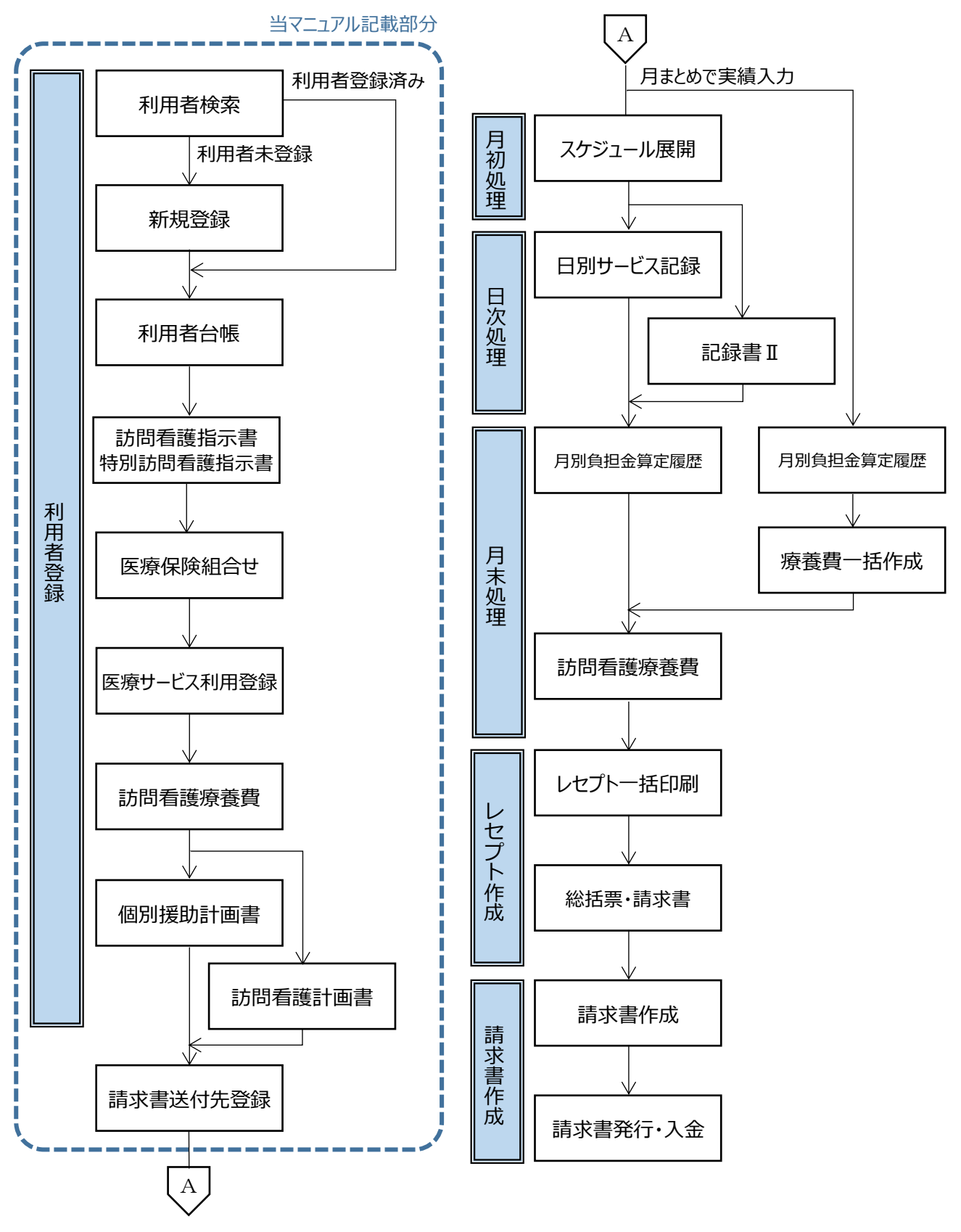

※月初処理、日次処理、月末処理、レセプト作成、 請求書作成については、別編の簡易操作マニュアルを ご参照ください。

# 2. 『寿』の起動

2-1. 『寿』の起動

デスクトップ上の「介護トータルシステム『寿』」のアイコンをダブルクリックします。

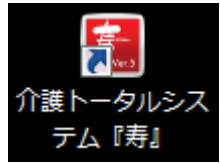

2-2.ログイン

ログイン画面で「ログイン ID」と「パスワード」を入力し、[ログイン]ボタンをクリックします。

| 介護トータルシステム <mark>寿</mark> | Ver5                           |                          |
|---------------------------|--------------------------------|--------------------------|
|                           | ログインID<br>パスワード 変更<br>×終了 ログイン | ログイン ID :<br>パ ス ワ ー ド : |

# 3. 利用者登録

3-1. 利用者検索

登録したい利用者が、既に登録されていないか検索します。

(1)「利用者一覧」タブ→[利用者検索]ボタンをクリックします。

| ×= | <u>-</u> е       | 利用者一覽 | Έ. |
|----|------------------|-------|----|
| 2  | <mark>2</mark> ₹ | 明者検索  | 2  |

(2)検索条件を指定し(①)、[検索]ボタン(②)をクリックします。

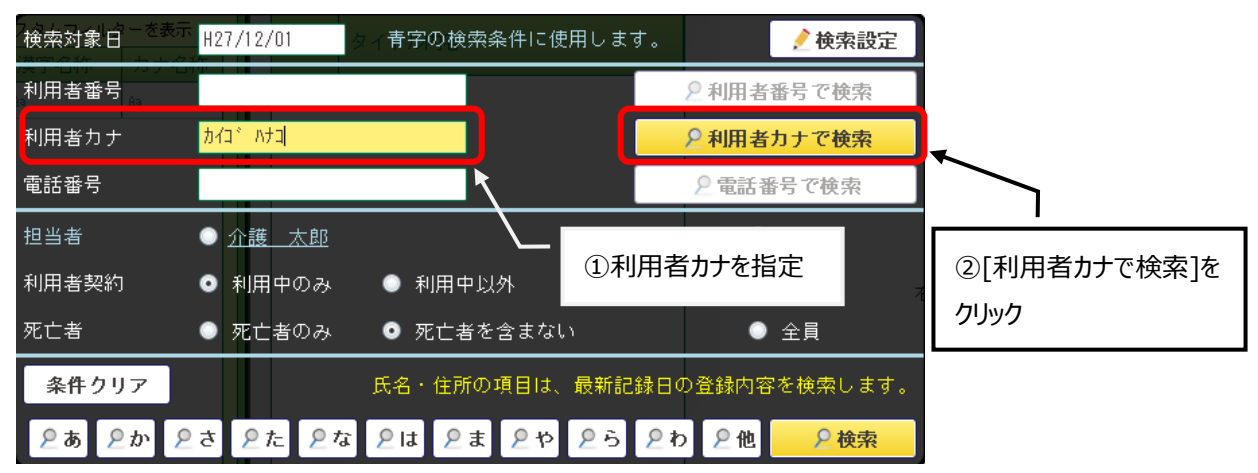

※該当利用者が存在しなかった場合は、3 – 2.新規登録へ 該当利用者が検索された場合は、利用者を指定し、4.利用者台帳へ

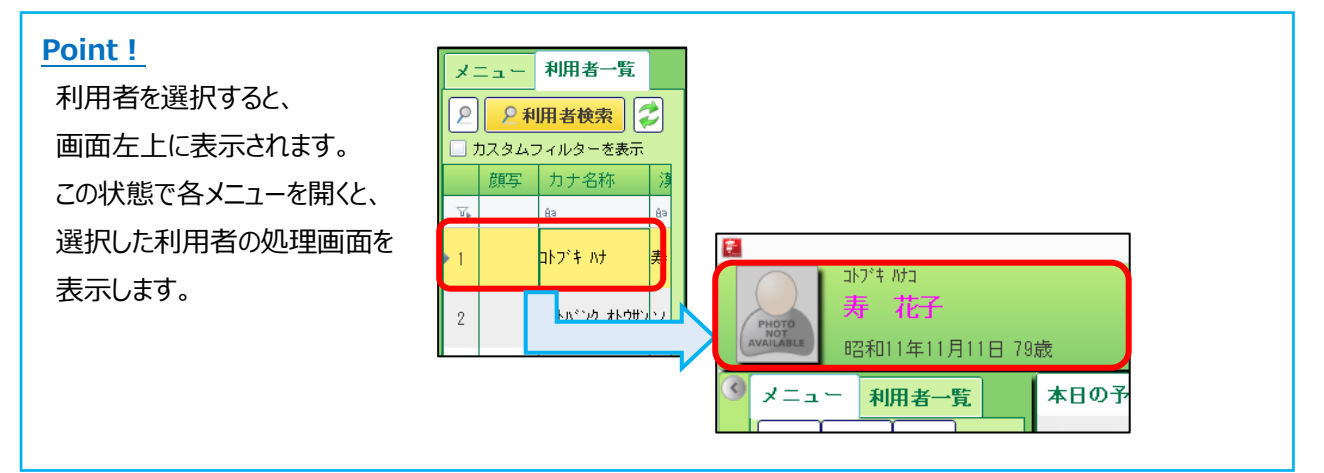

### Point !

[利用者検索]ボタンの左側のボタンをクリックすると、五十音リストが表示されます。 利用者一覧に表示された中からクリックしたボタンの行で絞り込みます。

[全]:全件抽出

[あ]:利用者カナが「あいうえお」で始まる利用者を抽出

[他]:利用者カナが「あ~わ」行で始まる利用者以外を抽出

| 2          | 2 利用者検索 |            |  |  |  |  |  |  |
|------------|---------|------------|--|--|--|--|--|--|
| 全          | 945     | タムフィルターを表  |  |  |  |  |  |  |
| ぁ          | 領写      | カナ名称       |  |  |  |  |  |  |
| か          |         | <u>Ĥ</u> a |  |  |  |  |  |  |
| さ          |         | コトプキハナ     |  |  |  |  |  |  |
| <i>t</i> _ |         |            |  |  |  |  |  |  |

#### 3-2. 新規登録

利用者の新規登録を行います。

(1) メニュー【業務受付】→【新規登録】をクリックします。

| ×==    | 一利   | 用者一 | 覧 |  |  |  |  |
|--------|------|-----|---|--|--|--|--|
| 全て     | 共通   | र1  |   |  |  |  |  |
| ▶      |      |     |   |  |  |  |  |
| > 業務   | 8状況の | 確認  |   |  |  |  |  |
| ▶ 業務受付 |      |     |   |  |  |  |  |
| 日新規    | 見登録  |     |   |  |  |  |  |
| 日利用    | 用者台帳 |     |   |  |  |  |  |

#### 【氏名·住所】画面

必要な情報を入力し(①)、[登録]ボタン(②)をクリックします。 登録後は、そのまま【利用者台帳】画面が起動します。

編集中の機能がある場合は、登録できません。必ず、編集中(赤い文字)のタブがないことをご確認ください。

| 利用者番号<br>フリガナ <sup>11+7*4 hta</sup><br>利用者氏名 <del><u></u>寿 花子</del> | 医事屬性取込           性別         ●男         ●女           生年月日         \$11/11/11         78歳 | ①必要な<br>※背景色<br><sup>写真添付)</sup> 、入力必                   | に情報を入力<br>さが黄色の部分は<br>が須項目 |
|---------------------------------------------------------------------|-----------------------------------------------------------------------------------------|---------------------------------------------------------|----------------------------|
| 居住地<br><u> 施設所在</u> 保険:                                             | 電話番号 携帯番号 <u>居住施設</u>                                                                   | FAX                                                     |                            |
| <u>住民票</u>                                                          | 電話1 電話2                                                                                 | FAX タールアドレス等・その他連絡方法                                    |                            |
| 44XF                                                                |                                                                                         | <ul> <li>カルテ番号</li> <li>外部I01</li> <li>外部I02</li> </ul> | <ol> <li>②クリック</li> </ol>  |

#### Point !

生年月日などの日付は、明治、大正、昭和、平成の元号をそれぞれ、M、T、S、Hとし、和暦で入力してください。(例 S10/01/01)

#### Point !

氏名、性別、生年月日の同じ利用者が既に登録されていると、下記画面が表示されます。 画面下部に記載の操作を実施してください。

| 9 |                              |  |                 |           |               |       |              |          |                    |        |  |  |
|---|------------------------------|--|-----------------|-----------|---------------|-------|--------------|----------|--------------------|--------|--|--|
| Γ | 重複登録の可能性がある利用者が見つかりました。      |  |                 |           |               |       |              |          |                    |        |  |  |
|   |                              |  | 利用本業品           | 711#7+    | 利用本正々         | 24-01 | <b>开午日</b> 日 |          | 居住地                |        |  |  |
|   |                              |  | 11/11/18 187 10 | 2000      | 10/01/01/2010 | 12.01 | <u>王</u> 平月日 | 郵便番号     | 住所                 | 電話番号 打 |  |  |
| L | 1                            |  |                 | コトフドキ ハナコ | 寿 花子          | 女     | \$11/11/11   | 891-0116 | 鹿児島県鹿児島市東開町        |        |  |  |
|   |                              |  |                 |           |               |       |              |          |                    | · ·    |  |  |
| L | 4                            |  |                 |           |               |       |              |          |                    | +      |  |  |
|   |                              |  | 🗌 一覧の利          | 用者と重複     | しています。        | チェ    | ックを付けた利      | 川用者を選択1  | できます。入力中の内容は失われます。 |        |  |  |
|   |                              |  | 🗌 一覧の利          | 用者と重複     | していません。       | 入力の   | 中の内容で新規      | 見登録します。  |                    |        |  |  |
| L |                              |  |                 |           |               |       |              |          |                    |        |  |  |
|   | Xキャンセル         選択         登録 |  |                 |           |               |       |              |          |                    |        |  |  |

# 4. 利用者台帳

介護認定情報、医療公費保険などの利用者に関する各種情報を登録します。

#### Point !

3-2.新規登録を行うと、登録した利用者の【利用者台帳】画面が自動で起動します。引き続き、利用者に 関する情報(保険、契約など)を登録してください。

メニュー【業務受付】→【利用者台帳】をクリックします。

| ×==       | - 利  | 用者一 | 覧 |  |  |  |  |
|-----------|------|-----|---|--|--|--|--|
| 全て        | 共通   | रर  |   |  |  |  |  |
|           |      |     |   |  |  |  |  |
| > 業務      | 8状況の | 確認  |   |  |  |  |  |
| ▶ 業務受付    |      |     |   |  |  |  |  |
| □<br>新規登録 |      |     |   |  |  |  |  |
| 日利用       | 用者台帳 |     |   |  |  |  |  |

#### 【利用者台帳】画面

| 利用者台帳 🗶          |                            |              |                                                                         |                   |               |              | 🎅 ? 🗙         |
|------------------|----------------------------|--------------|-------------------------------------------------------------------------|-------------------|---------------|--------------|---------------|
| 氏名住所             | 緊急連絡先                      | 緊急連絡先 契約情報   |                                                                         | 担当者情報 介護認定情報      |               | <u>社福軽減</u>  | 限度額認定証        |
| <u>特別地域減免</u>    | 中山間軽減                      | <u>自立度現状</u> | 家族構成                                                                    | 生活状況              | 生活歴           | 現病歴既往歴       | <u>利用サービス</u> |
| 関係者情報            | 社会活動                       | 健康状態         | <u>処方薬</u>                                                              | <u>ADL • IADL</u> | <u>福祉サービス</u> | <u>災害時情報</u> |               |
| <u>氏名・住所</u>     | 利用者 <sup>1ト7</sup><br>氏名 寿 | * ハナコ<br>花子  | <ul> <li>○男 ⊙女 転出E</li> <li>生年月日<sup>S11/11/11</sup> 79歳 死亡E</li> </ul> |                   |               |              |               |
|                  | <b>居住地</b> 〒 891<br>鹿児     | 施設所          | 在保険者番号                                                                  |                   |               |              |               |
| 記錄日<br>H27/10/30 | 住民票 〒<br>住所                | 電話1          |                                                                         | 電話2               |               |              |               |
| 緊急連絡先            | 記号                         | 氏名・名称        | 続柄 電話番号                                                                 | 携帯番号              |               | 住所           |               |
| 記錄日              |                            |              |                                                                         |                   |               |              |               |

#### Point !

利用者台帳の各項目を編集する画面を起動するには、画面上部の機能名か左側の機能名をクリックします。

| 本日の予定 🗙        | 利用者台帳 🗙                                          |              |                       |                         |               |              | ? ×           |
|----------------|--------------------------------------------------|--------------|-----------------------|-------------------------|---------------|--------------|---------------|
| <u>氏名住所</u>    | <u>緊急連絡先</u>                                     | 契約情報         | 担当者情報                 | 介護認定情報                  | <u>医療公費保険</u> | <u> 社福軽減</u> | 限度額認定証        |
| <u>特別地域減免</u>  | 中山間軽減                                            | <u>自立度現状</u> | 家族構成                  | 生活状況                    | 生活歴           | 現病歴既往歴       | <u>利用サービス</u> |
| 関係者情報          | 社会活動                                             | 健康状態         | <u>処方薬</u>            | ADL · IADL              | <u>福祉サービス</u> | <u>災害時情報</u> |               |
| <u>氏名 · 住所</u> | 利用者 <sup>1ト7</sup><br>5名 <u>寿</u><br>居住地 〒 891-0 | どちらかをク!      | ● 女<br>Jック<br>1日 S11. | /<br>/11/11 77旗<br>携帯番号 | 転出日<br>歳 死亡日  |              | ]             |

#### 4-1. 契約情報

利用するサービスの契約情報を登録します。

#### 【利用者台帳】画面

| 「契約情報」(①)をクリックします。 |             |       |            | ①クリ   | ック         |   |               |                |               |
|--------------------|-------------|-------|------------|-------|------------|---|---------------|----------------|---------------|
| 利用者台帳 🗙            |             |       |            |       |            |   |               | ? ×            |               |
| 氏名住所               | 緊急連絡先       | 契約情報  | 担当者        | '情報 2 | 介護認定情      | 報 | 医療公費保険        | <u> 社名輔 経滅</u> | 限度額認定証        |
| 特別地域減免             | 中山間軽減       | 自立度現状 | 家族構        | 成     | 生活状況       |   | 生活歴           | 現病歴既往歴         | <u>利用サービス</u> |
| 関係者情報              | <u>社会活動</u> | 健康状態  | <u>処方薬</u> | E     | ADL · IADL |   | <u>福祉サービス</u> | <u>災害時情報</u>   |               |

### 【契約情報】画面

[編集]ボタン(②)をクリックし、[自事業所追加]ボタン(③)をクリックします。

| ➡ 契約情報 |       | ②クリック |       |         |
|--------|-------|-------|-------|---------|
| L      | 2 編集  | 3     |       |         |
| 利用中    | サービス  | 契約期間  | 契約事業所 | 情報提供同意日 |
|        |       |       |       |         |
|        |       |       |       |         |
|        |       |       |       |         |
|        |       |       |       |         |
|        |       |       |       |         |
|        |       |       |       |         |
|        |       |       |       |         |
|        |       | 7     |       |         |
|        | ③カリック |       |       |         |
|        |       |       |       |         |
| ◎ 行追加  | × 行刑际 |       |       |         |
| 🖯 自事業所 | 行追加   |       | ★閉じる  | 登録      |

# 契約開始日(④)を入力し、[登録]ボタン(⑤)をクリックします。

| — 契約清報                                                                                 |       |
|----------------------------------------------------------------------------------------|-------|
|                                                                                        |       |
| 利用中     サービス     契約事業所     情報提供司窓日       1     ☑     通所リハ     H27/06/01     MIC通所リハ事業所 |       |
|                                                                                        |       |
|                                                                                        | ⑤クリック |
| <ul> <li>○ 行追加 × 行削除</li> <li>○ 自事業所追加 × 閉じる 登録</li> </ul>                             |       |

| <u>Point!</u><br>利用中のチェッ<br><mark>契約(サービス</mark> | クが外れて<br>利用)が¥ | ていると、利用者一覧などに利用者の<br>終 <b>了した場合は、利用中の⊠を外し</b> | 名前が表示されま<br>、 <mark>契約終了日を入</mark> | せん。<br><b>カしてください。</b> |  |
|--------------------------------------------------|----------------|-----------------------------------------------|------------------------------------|------------------------|--|
|                                                  | 利用中            | サービス                                          | 契約                                 | 期間                     |  |
|                                                  |                | 通所リハ                                          | H26/06/01                          |                        |  |

#### 4-2. 医療公費保険情報

利用者の医療・公費保険情報(生活保護、市町村助成など)を登録します。

#### 【利用者台帳】画面

| 「医療公費         | 保険」(①) | ①クリッ         | <i>p</i>   |            |               |              |               |
|---------------|--------|--------------|------------|------------|---------------|--------------|---------------|
| 利用者台帳 🗙       |        |              |            |            | •             |              | ? ×           |
| 氏名住所          | 緊急連絡先  | 契約情報         | 担当者情報      | 介護認定情報     | 医療公費保険        | <u>社福軽減</u>  | 限度額認定証        |
| <u>特別地域減免</u> | 中山間軽減  | <u>自立度現状</u> | 家族構成       | 生活状況       | 生活歴           | 現病歴既往歴       | <u>利用サービス</u> |
| 関係者情報         | 社会活動   | 健康状態         | <u>処方薬</u> | ADL · IADL | <u>福祉サービス</u> | <u>災害時情報</u> |               |

#### 【医療·公費保険情報】画面

[編集]ボタン(②)をクリックし、[追加]ボタン(③)をクリックします。

| ■ 医療・公費保険             |                     |    |              |              |       |
|-----------------------|---------------------|----|--------------|--------------|-------|
| ▲ 編集                  | 27997               |    |              |              |       |
| 保険開始日 保険終了日 保険·<br>名称 | ·公費 (保険者番号<br>負担者番号 | 記号 | 番号/<br>受給者番号 | 給付率 本人<br>家族 | 本人支払額 |
|                       |                     |    |              |              |       |
|                       |                     |    |              |              |       |
|                       |                     |    |              |              |       |
|                       |                     |    |              |              |       |
|                       |                     |    |              |              |       |
|                       |                     |    |              |              |       |
|                       |                     |    |              |              |       |
|                       |                     |    |              |              |       |
|                       |                     |    |              |              |       |
|                       | 1                   |    |              |              |       |
| ③クリック                 |                     |    |              |              |       |
|                       |                     |    |              |              |       |
| ◎ 追加                  |                     |    |              |              |       |
|                       |                     |    | ▶閉じる         |              | 登録    |

#### 【医療·公費保険 追加】画面

必要情報を入力(④)し、[更新]ボタン(⑤)をクリックします。

| 医療·公費保険 追加 | מל                                                           |                    |         |       |
|------------|--------------------------------------------------------------|--------------------|---------|-------|
| 法制番号       | 12 生活保護                                                      | □ 市町村助成            | ④必要な情報を | えカ    |
| 負担者番号      | 111111                                                       |                    |         |       |
| 受給者番号      | 123456                                                       |                    |         |       |
| 有効期間       | $\frac{\text{H26/06/01}}{\text{H26/06/01}} \simeq \text{H2}$ | 26/06/30           |         |       |
| 交付年月日      | H26/05/30                                                    |                    |         |       |
| ● 介護券 ○日   | 医療券 🔘 調剤券                                                    |                    |         |       |
| 給付率 100    | %                                                            |                    |         |       |
|            | 本人支払額登録                                                      |                    |         | L     |
|            |                                                              |                    |         | ⑤クリック |
| ▲削除        |                                                              | <mark>ا ×</mark> ا | 別じる 更新  |       |

# Point !

本人支払額の指定がある場合は、本人支払額を登録してください。

| 12 生活保護      | ſ         | 📟 本人支払額編集              |       |   |                      |       |   |                                         |
|--------------|-----------|------------------------|-------|---|----------------------|-------|---|-----------------------------------------|
|              |           | 介護/予防                  | 本人支払額 |   |                      | 本人支払額 |   | 補足負担額                                   |
| 111111       |           | 訪問介護                   |       | 円 | 介護老人福祉施設             |       | 円 | 一 · · · · · · · · · · · · · · · · · · · |
|              |           | 訪問入浴介護                 |       | 円 | 介護老人保健施設             |       | 円 | 円                                       |
| 123456       |           | 訪問看護                   |       | 円 | 介護療養型医療施設            |       | 円 | 円                                       |
| 1100 /00 /01 |           | 訪問リハビリ                 |       | 円 | 地域密着型介護<br>老人福祉施設    |       | 円 | 円                                       |
| HZ6/06/01    | $\square$ | 通所介護                   |       | 円 | 夜間対応型訪問介護            |       | 円 |                                         |
| H28/05/30    |           | 通所リハビリ                 |       | 円 | 認知症対応型通所介護           |       | 円 |                                         |
| 1120700700   |           | 福祉用具貸与                 |       | 円 | 小規模多機能型居宅介護          |       | 円 |                                         |
| 医療券 🔘 調剤券    |           | 短期入所生活介護               |       | 円 | 定期巡回・随時対応型<br>訪問介護看護 |       | 円 |                                         |
|              |           | 短期入所療養介護               |       | 円 | 複合型サービス              |       | 円 |                                         |
| %            |           | 地域密着型特定施設入居者<br>  生活介護 |       | 円 |                      |       |   |                                         |
|              |           | 居宅療養管理指導               |       | 円 |                      |       |   |                                         |
| 本人支払額登録      |           | 認知症対応型共同生活介護           |       | 円 |                      |       |   |                                         |
|              |           | 特定施設入居者生活介護            |       | 円 |                      |       |   |                                         |
|              |           |                        |       |   | <mark>×</mark> 閉じる   |       |   | 更新                                      |

## 【医療·公費保険】画面

[登録]ボタン(⑥)をクリックします。

| 🥮 医療・公 | 資保険       |              |             |                |    |              |     |       |       |   |
|--------|-----------|--------------|-------------|----------------|----|--------------|-----|-------|-------|---|
|        |           | <b>』</b> 取消  |             |                |    |              |     |       |       |   |
|        | 保険開始日     | 保険終了日        | 保険·公費<br>名称 | 保険者番号<br>負担者番号 | 記号 | 番号/<br>受給者番号 | 給付率 | 本人/家族 | 本人支払額 |   |
| 1 📝    | H26/06/01 | H26/06/30    | 生活保護(介護)    | 12121111       |    | 123456       | 100 |       |       |   |
|        |           |              |             |                |    |              |     |       |       |   |
|        |           |              |             |                |    |              |     |       |       |   |
|        |           |              |             |                |    |              |     |       |       |   |
|        |           |              |             |                |    |              |     |       |       |   |
|        |           |              |             |                |    |              |     |       |       |   |
|        |           |              |             |                |    |              |     |       |       |   |
|        |           |              |             |                |    |              |     |       |       |   |
|        |           |              |             |                |    |              |     |       |       |   |
|        |           |              |             |                |    |              |     |       | Г     |   |
|        |           |              |             |                |    |              |     |       |       | , |
|        | ×1        | dimmers 54-1 |             |                |    |              |     |       |       |   |
| 0      | 追加        | 7 夜写追加       |             |                |    |              |     | _     | ▶ -   |   |
|        |           |              |             |                |    | ★閉じる         |     |       | 登録    |   |

4-3. 現病歴既往歴

利用者の傷病名、主治医などを登録します。

### 【利用者台帳】画面

「現病歴既往歴」(①)をクリックします。

| 利用者台帳 🗶 |              |              |            |                   |               | 1            | うクリック         | × |
|---------|--------------|--------------|------------|-------------------|---------------|--------------|---------------|---|
| 氏名住所    | <u>緊急連絡先</u> | 契約情報         | 担当者情報      | 介護認定情報            | 医療公費保険        | <u>社社軽減</u>  | 限度額認定証        |   |
| 特別地域減免  | 中山間軽減        | <u>自立度現状</u> | 家族構成       | 生活状況              | 生活歴           | 現病歴既往歴       | <u>利用サービス</u> |   |
| 関係者情報   | 社会活動         | 健康状態         | <u>処方薬</u> | <u>ADL · IADL</u> | <u>福祉サービス</u> | <u>災害時情報</u> |               |   |

#### 【現病歴·既往歴】画面

[履歴追加]ボタン(②)をクリックし、記録日(③)を入力後、[確定]ボタン(④)をクリックします。

| ── 現病歴·既往歴                                            |                                    |
|-------------------------------------------------------|------------------------------------|
| <ul> <li>● 履歴追加</li> <li>→ 編集</li> <li>記録日</li> </ul> |                                    |
| 後写<br>発症年<br>日<br>(2)クリック<br>主病名                      | 記録日を入力してください 3記録日を入力 定児 スパーム 後日 後週 |
|                                                       | 記録日 H28/05/01                      |
|                                                       | ④クリック                              |
|                                                       | × キャンセル 確定                         |
|                                                       |                                    |

[追加]ボタン(⑤)をクリックし、【現病歴既往歴 追加】画面で必要な情報を入力(⑥)後、更新ボタン(⑦)をクリック します。

| ── 現病歴·既往歴       |                       |            |             |     |                                             |                    |                           |       |    |
|------------------|-----------------------|------------|-------------|-----|---------------------------------------------|--------------------|---------------------------|-------|----|
| 履歷追加             | 記録日 H28/05            | /01 【 履歴   |             |     |                                             | ▲ 履歴               | 動除 🧻                      |       |    |
| 複写               |                       |            |             |     |                                             | 超重症児               | 🗌 準超重症児                   |       |    |
| 発症年月日            | 傷病名                   | 主病名        | 医療機関        | 医師名 | 主治医                                         | 意見作成               | 経過 影響                     |       |    |
|                  |                       |            |             |     |                                             |                    | ┌──◎必                     | 要な情報を | 入力 |
|                  | 📟 現病歴既往歴 追加           |            |             |     |                                             |                    |                           |       |    |
|                  | <u>統年月日</u>           |            | 🗌 主病名 🔲 副傷病 | 名   | 基準告示第2                                      | 2の11に規定す           | る疾病等 🗌 有 🗌                | ] 無   |    |
| 「 <u>「</u> 」「」「」 | 病名                    |            |             |     | <ul> <li>別表第</li> <li>人工呼吸;</li> </ul>      | プロ酸ヨ 二方<br>器使用の状態  | 刺衣弟のに該当                   |       |    |
|                  | レセブト用<br>出力病名         |            |             |     | <ul> <li>□ 気管力ニ</li> <li>□ 真皮を越.</li> </ul> | ューレ使用のオ<br>える褥瘡の状態 | 犬態<br>誤                   |       |    |
| ●追加 ↓↓           | 医療機関                  |            |             |     | 電話                                          |                    |                           |       |    |
|                  | 医師名                   |            | 🗌 主治医 🔲 意見書 | 作成  | <u>終了年月日</u>                                |                    |                           |       |    |
|                  | 経過 治                  | 療中 □ 経過観察□ | 中 🗌 その他     |     | 内容(治療中                                      | Pの場合)              |                           |       |    |
|                  | 外出や家事 □ 有<br>への影響 □ 有 | □ 無        |             |     |                                             |                    |                           | 1     |    |
|                  |                       |            |             |     |                                             |                    |                           | •     |    |
|                  |                       |            |             |     |                                             |                    |                           |       |    |
|                  | 削除                    |            |             |     |                                             |                    |                           | 史新    |    |
|                  |                       |            |             |     |                                             |                    | <u>~</u>   <sup>رور</sup> |       |    |

超重症児、準超重症児の場合には、【現病歴・既往歴】画面の「超重症児」または「準超重症児」(⑧)にチェックを つけ、[登録]ボタン(⑨)をクリックします。

#### 【現病歴·既往歴】画面

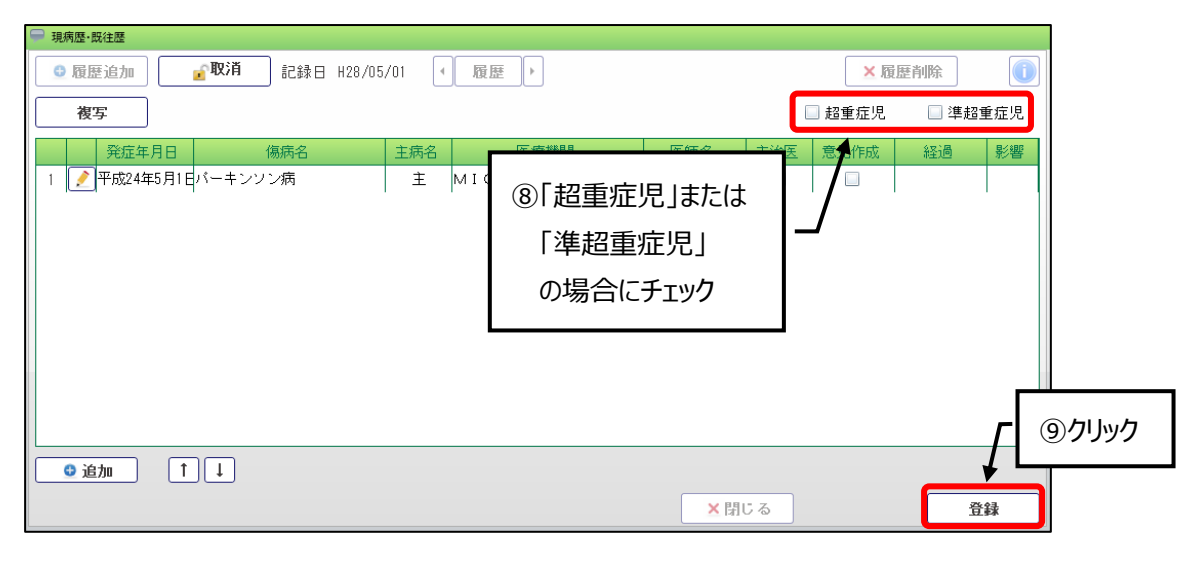

#### Point !

【現病歴・既往歴】画面で入力した情報は、訪問看護療養費明細書へ出力されます。

■「主病名」または、「副傷病名」にチェックがある傷病名は、「主たる傷病名」へ出力されます。

- ■チェックをつけた「基準告示第2の1に規定する疾病等」から「真皮を越える褥瘡の状態」は、「主たる傷病名」へ出力されます。
- ■チェックをつけた「超重症児」または「準超重症児」は、「主たる傷病」へ出力されます。
- ■「主病名」がチェックされている傷病名で入力された医療機関と医師名は、「主治医の属する医療機関 の名称」と「主治医の氏名」へ出力されます。

4-4. その他の情報

その他に利用者の情報として、下記の内容を登録することが出来ます。必要に応じて登録してください。

- ・緊急連絡先: 利用者の家族や親族などの緊急連絡先を登録・修正します。
- ・担当者情報 : 利用者を担当するスタッフを登録・修正します。
- ・社 福 軽 減 : 社会福祉法人などによる利用者負担軽減の情報を登録・修正します。
- ・限度額認定証 : 介護保険負担限度額認定証の情報を登録・修正します。
- ・特別地域減免 : 特別地域加算に係る利用者負担減額認定証の情報を登録・修正します。
- ・中山間軽減: 中山間地域などにおける利用者負担額軽減確認証の情報を登録・修正します。
- ・自 立 度 現 状 : 利用者の自立度、現状、住環境、経済状況に関する情報を登録・修正します。
- ・家 族 構 成 : 利用者の家族構成を登録・修正します。(家族構成図も作成することができます)
- ・生活状況: 利用者の生活状況(1日の生活、趣味・楽しみ、友人との関係など)を登録・修正します。
- ・生 活 歴 : 利用者の職業歴、転居歴、教育歴を登録・修正します。
- ・利用サービス : 利用者が他事業所でサービスを受けている場合はその情報を登録・修正します。
- ・関係者情報:家族以外の関係者情報を登録・修正します。
- ・社 会 活 動 : 利用者の社会活動についての情報を登録・修正します。
- ・健康状態:利用者の健康状態を登録・修正します。
- ・処 方 薬 : 利用者が処方されている薬の情報を登録・修正します。
- ・ADL・IADL : 日常生活動作(ADL)、手段的日常生活動作(IADL)の情報を登録・修正します。
- ・福祉サービス: 福祉サービスの申請状況を登録・修正します。
- ・災 害 時 情 報 : 災害時の避難勧告から避難までの伝達方法や避難所を登録・修正します。

# 5. 訪問看護指示書、特別訪問看護指示書

指示書の内容を登録します。

#### Point !

登録した指示期間が、訪問看護療養費明細書の指示期間へ出力されます。

メニュー【運用管理】→【訪問看護指示書】または【特別訪問看護指示書】をクリックします。

| ▶ 運用管理      |
|-------------|
| ■業務日誌       |
| 🗜 文書管理      |
| 📮 主治医意見書    |
|             |
| 時別訪問看護指示書   |
| □ 苦情管理      |
| Eヤリ・ハット     |
| ■個人請求バターン保  |
| 🖵 サービスコード一括 |

#### 【訪問看護指示書】画面

[履歴追加]ボタン(①)をクリックし、記録日(②)を入力後、[確定]ボタン(③)をクリックします。

| 訪問看護指示書 🗙              |                                                | <u> </u>               | ? ×      |
|------------------------|------------------------------------------------|------------------------|----------|
| 医療 介護 精神               |                                                |                        |          |
| 😉 <b>履歴追加</b> 🔓 編集 記録日 | →履歴 →                                          | ▲ 履歴削除                 |          |
| 後写 ① クリック<br>利用者台帳取込   | <ul> <li>訪問看護指示期間</li> <li>点滴注射指示期間</li> </ul> | 状況 ○ 完了 ○ ff<br>~<br>~ | ■成中      |
| 緊急時の連絡先・不在時の対応法        | -                                              |                        | ^        |
|                        | 記録日を入力してください。                                  | ②記録日を入力                |          |
| 特記すべき留意事項              | <u>記録日</u> H28/05/01                           |                        | 1        |
|                        | 4                                              | <u>③</u> クリック          |          |
| 他の訪問看護ステーションへの指示       | ×キャンセル 確定                                      |                        | 1        |
| ◎ 無 ◎ 有 指定訪問看護ステーション名  |                                                |                        |          |
| たんの吸引等実施のための訪問介護事業所への  |                                                |                        |          |
| ○ 無 ○ 有 訪問介護事業所名       |                                                |                        |          |
| 医療機関名 住所               |                                                | 交付日                    |          |
| 電話                     |                                                |                        |          |
| FAX                    |                                                |                        |          |
| 医師名                    |                                                |                        |          |
| 訪問看護ステーション             |                                                |                        | •        |
|                        | ● 印刷                                           | ★閉じる                   | <b>a</b> |

- 14 -

[複写]ボタン(④)のクリックで、過去の内容を複写できます。

[利用者台帳取込]ボタン(⑤)のクリックで、利用者台帳に登録済みの情報を複写できます。 必要な情報を入力後、[登録]ボタン(⑥)をクリックします。

| 閒看  | 護指示書 🗙               |                                                         |                                                                           | ? ×           |
|-----|----------------------|---------------------------------------------------------|---------------------------------------------------------------------------|---------------|
| 医療  | <b>介護</b><br>這一      | ④クリック ▲ クリック                                            |                                                                           |               |
| Ŕ   | 复写                   | <u></u>                                                 | ク                                                                         | 龙中            |
|     |                      |                                                         | □ 訪問看護指示期間 ~                                                              |               |
| 利   | 用者台帳取込               |                                                         | □ 点滴注射指示期間 ~ ~                                                            |               |
| 主7  | こる傷病名                | μ                                                       | (2)                                                                       |               |
|     | 病状・治療<br>状 態         |                                                         |                                                                           |               |
|     | 投与中の薬<br>剤の用量・<br>用法 | 1.           3.           5.                            | 2.           4.           6.                                              |               |
| 現在  | 日常生活<br>自立度          | 寝たきり度                                                   | <ul> <li>              記知症の状況</li></ul>                                   |               |
| の状況 | 褥瘡の深さ                | DESIGN分類 🗌 D3                                           | □ D4 □ D5 NPUAP分類 □ Ⅲ度 □ Ⅳ度                                               |               |
| 775 |                      | <ul> <li>自動腹膜潅流装置</li> <li>吸引器</li> <li>経管栄養</li> </ul> | 透析液供給装置     酸素療法 (//min)       中心静脈栄養     輸液ポンプ       ( 経鼻     冒痩     サイズ |               |
|     | 装着・使用                | □ 留置カテーテル                                               | (部位: サイズ 日に1回交換)                                                          |               |
|     | 区原版番号                | □ 人工呼吸器                                                 | (□陽圧式 □陰圧式 設定 )                                                           |               |
|     |                      | 🔲 気管カニューレ                                               | (サイズ )                                                                    |               |
|     |                      | 🔲 人工肛門                                                  | □ 人工膀胱 □ その他 ( )                                                          |               |
| 留意  | 意事項及び指示              | -<br>示事項                                                |                                                                           | <u>6</u> クリック |
| _11 |                      |                                                         | <ul> <li>● 印刷</li> <li>× 閉じる</li> <li>登録</li> </ul>                       |               |

#### 【特別訪問看護指示書】画面

【訪問看護指示書】画面と同様の操作で登録してください。 ※[利用者台帳取込]ボタンは、【特別訪問看護指示書】画面にはありません。

| 特別訪問看護指示書 | X              | 🔁 ? 🗙         |
|-----------|----------------|---------------|
| 医療介護      | 精神             |               |
| ● 履歴追加    | ◎編集 記録日 く 履歴 > | ▲履歴削除 (1)     |
| 複写        |                | 状況 🔘 完了 🔘 作成中 |
|           | 特別看護指示期間       | ~             |
|           | □ 点滴注射指示期間     | ~             |
| 病状・主訴     |                | <u> </u>      |
|           |                | •             |

# 6. 医療保険組合せ

利用者の医療保険情報を登録します。

(1) メニュー【医療保険請求】→【医療保険組合せ】をクリックします。

| ➤ 医療保険請求   |
|------------|
| ■医療サービス利用登 |
| ■医療保険組合せ   |
| 月別負担金算定履歴  |

(2) 主保険を選択します。

### 【保険組合せ】画面

[履歴追加]ボタン(①)をクリックし、「適用開始日」(②)を入力後、[確定]ボタン(③)をクリックします。

| 保険組合せ 🗙  |            | ₽             | 2 📝 ? 🗡   |
|----------|------------|---------------|-----------|
| ☺ 履歴追加   | → 編集 適用開始日 |               |           |
| 適用期間     | 1.201992   | 適用開始日を入力して下さい | ②適用開始日を入力 |
| 主保険情報    |            |               |           |
| 公費保険情報   |            |               | 37997     |
| 併用公費①    |            |               |           |
| 併用公費②    |            | ×キャンセル 確定     |           |
| 現物支給対象区分 | 6          |               |           |

### 【保険組合せ】画面

「主保険情報」(④)をクリックします。

| ◎ 履歴追加 <u>』</u> 取消 適用開始日 H27/10/01 | ▲履歴 ▶ |
|------------------------------------|-------|
| 適用期間<br>▲ クリック                     |       |
| 主保険情報                              |       |
| 公費保険情報                             |       |
| 併用公費①                              |       |
| <u>併用公費②</u>                       |       |
| 現物支給対象区分                           |       |

# 【有効保険検索】画面

使用する保険に図をつけ(⑤)、[選択]ボタン(⑥)をクリックします。

| 💭 有効保険検索         |       |           |           |        |  |       |
|------------------|-------|-----------|-----------|--------|--|-------|
| 適用期間 H27/10/01 ~ |       |           |           |        |  |       |
| 1924CD           | 但限会们的 | 有効期限      |           |        |  |       |
| 进代               | 休陕泊孙  | 開始日       | 終了日       | 保険有益号  |  |       |
|                  | 後期高齢者 | H27/08/01 | H28/07/31 | 123456 |  |       |
| ┣┣┖              |       | ]         |           |        |  |       |
|                  | ©7177 | J         |           |        |  | ⑥クリック |
|                  |       |           |           |        |  |       |
| ★閉じる 選択          |       |           |           |        |  |       |

(3) 公費保険を併用する場合には、併用公費として登録します。

### 【保険組合せ】画面

「併用公費①」(①)をクリックします。

| ● 履歴追加       | ▶ 適用開始日 H27/10/01 	 履歴    |
|--------------|---------------------------|
| 適用期間         | H27/10/01 ~               |
|              |                           |
| 主保険情報        | 後期高齢者                     |
| 公費保険情報       | <ul> <li>①クリック</li> </ul> |
| 併用公費①        |                           |
| <u>併用公費②</u> |                           |
| 現物支給対象区分     | 2                         |

### 【有効保険検索】画面

使用する公費に図をつけ(②)、[選択]ボタン(③)をクリックします。

| 🥮 有効保   | 険検索         |           |     |         |         |       |
|---------|-------------|-----------|-----|---------|---------|-------|
| 適用期間    | 間 H27/10/01 | ~         |     |         |         |       |
| 1554    | 归际人之动       | 有効期限      |     | 수선국적으   |         |       |
| 进八      | 1本陕白仦       | 開始日       | 終了日 | - 貝坦石奋亏 | 又和伯留亏   |       |
|         | 原爆一般        | H27/10/01 |     | 123456  | 2323232 |       |
|         | 。<br>②チェック  |           |     | 4       |         |       |
| 4       |             | J         |     |         |         | ③クリック |
| ★閉じる 選択 |             |           |     |         |         |       |

(4)現物支給対象区分を選択します。

# 【保険組合せ】画面

「現物支給対象区分」(①)をクリックします。

| 3 履歴追加       | <mark>取消</mark> 適用開始日 H27/10/01 < 履歴 ▶ |
|--------------|----------------------------------------|
| 適用期間         | H27/10/01 ~                            |
|              |                                        |
| 主保険情報        | 後期高齢者                                  |
| 公費保険情報       |                                        |
| <u>併用公費①</u> | 原爆一般                                   |
| <u>併用公費②</u> | ① クリック                                 |
| 現物支給対象区分     |                                        |

# 【現物支給対象区分】画面

該当する支給内容に図をつけ(②)、[選択]ボタン(③)をクリックします。

| ➡ 現物支給対象区分                                       |                       |       |
|--------------------------------------------------|-----------------------|-------|
| ◎ 全て 💿 70歳以上 🔘 70歳未満 🔲 75歳到達時特例 🗌 公費(51,52,54以外) | 年齢:71歳 H28/01/01時点の年齢 |       |
|                                                  |                       |       |
| 現物支給內容                                           | 限度額適用認定証等             |       |
| 非該当                                              | -                     |       |
| □ 70歳以上:現役並所得(44,400円)                           | -                     |       |
| ☑ 70歳以上:一般(12,000円)                              | -                     |       |
| □ 7 0. <u>哉以上:低所得Ⅲ/8</u> 000円)                   | -                     |       |
| □ <sup>70</sup> ②チェック <sup>000円)</sup>           | -                     |       |
|                                                  |                       |       |
|                                                  |                       |       |
|                                                  |                       |       |
|                                                  |                       |       |
|                                                  |                       | ③クリック |
|                                                  |                       | 97777 |
|                                                  | ¥                     |       |
| X 閉じる                                            | 選択                    |       |

# 【保険組合せ】画面

[登録]ボタン(④)をクリックします。

| 保険組合せ 🗙      |                     |       | 2 ? 🔀      |
|--------------|---------------------|-------|------------|
| ◎ 履歴追加       | ▲取消 適用開始日 H27/10/01 | ▲履歴 ▶ | ▲ 履歴削除 (1) |
| 適用期間         | H27/10/01 <u>~</u>  |       |            |
|              |                     |       |            |
| 主保険情報        | 後期高齢者               |       |            |
| 公費保険情報       |                     |       |            |
| <u>併用公費①</u> | 原爆一般                |       |            |
| 併用公費②        |                     |       |            |
| 現物支給対象区      | ☆ 70歳以上:一般(12,000円) |       |            |
|              |                     |       |            |
|              |                     |       |            |
|              |                     |       |            |
|              |                     |       |            |
|              |                     |       |            |
|              |                     |       | , ſ∟       |
|              |                     |       |            |

# 7. 医療サービス利用登録

サービス利用に関する情報を登録します。

当登録を実施することで、サービス実施の情報登録(訪問看護療養費)が可能になります。 登録した内容は、条件により訪問看護療養費明細書に印字されます。

(1) メニュー【医療保険請求】→【医療サービス利用登録】をクリックします。

| ▶ 医療保険請求    |
|-------------|
| ▶︎医療サービス利用登 |
| ■医療保険組合せ    |
| 月別負担金算定履歴   |
| 原義費一括作成     |

## 【医療保険サービス利用登録】画面

[編集]ボタン(①)をクリックし、[追加]ボタン(②)をクリックします。

| 医療保険サービス利用登録 🗶   |        |         |     |                                         |       | ?         | × |
|------------------|--------|---------|-----|-----------------------------------------|-------|-----------|---|
| 編集               |        | _       |     |                                         |       |           |   |
| サービス利用履歴         | ①クリック  |         |     |                                         |       |           |   |
| サービ              |        |         |     | <u>Ā</u>                                | 死亡の状況 |           |   |
| 訪問開始日 訪問終了日 終了時刻 | 削除了の状況 | その他コメント | 死亡日 | 死亡時刻                                    | 死亡場所  | その他のコメント  |   |
| 20Jy/            | ]      |         |     |                                         |       |           |   |
| ◎ 追加             |        |         |     |                                         | • z   | <b>承纳</b> |   |
|                  |        |         |     | (#) (#) (#) (#) (#) (#) (#) (#) (#) (#) | 10    | 正林        |   |

# 【サービス利用登録 編集】画面

「訪問開始日」(③)を入力し、[更新]ボタン(④)をクリックします。

| 🥮 サービス利用登録編集           |                                                 |       |
|------------------------|-------------------------------------------------|-------|
| サービス利用期間               |                                                 |       |
| <u>訪問開始日</u> H27/12/01 | 訪問終了日 終了時刻                                      |       |
|                        | 訪問終了の状況 🗌 軽快 🗌 施設 📄 医療機関 🗐 死亡 📄 その他             | ]     |
| 死亡の状況                  | ③訪問開始日を入力 □ □ □ □ □ □ □ □ □ □ □ □ □ □ □ □ □ □ □ |       |
|                        |                                                 | ④クリック |
| ×削除                    | ▼閉じる                                            |       |

# Point !

サービスの提供が終了した利用者については、「訪問終了日」「終了時刻」「訪問終了の状況」を登録してください。

訪問終了日の登録がない状態で、【療養費一括作成】を実施すると、サービス提供を行わない月の訪問看護療 養費情報が作成される場合があります。

# 8. パターン登録

利用者の訪問実績を管理するにあたって、その利用者が提供を受ける訪問看護に対する療養費の内容をあらかじめパターン登録できます。

パターン登録しておくことで、【療養費一括作成】処理で複数対象者の療養費を一括展開できます。

#### 8-1.訪問看護療養費

(1) メニュー【医療保険請求】→【訪問看護療養費】をクリックします。

| ▶ 医療保険請求    |
|-------------|
| ▶︎医療サービス利用登 |
| ▶︎医療保険組合せ   |
| 月別負担金算定履歴   |
| 療養費一括作成     |
| 前問看護療養費     |
| 医療請求状況一覧    |
| ▶レセプト一括印刷   |
| ▶総括票・請求書    |

#### 【訪問看護療養費】画面

[編集]ボタン(①)をクリックし、[展開・複写]ボタン(②)をクリック後、[月間展開]ボタン(③)をクリックします。

| 訪問看護療養費 🗙             |                                                  | 2 🗙                                                                                               |
|-----------------------|--------------------------------------------------|---------------------------------------------------------------------------------------------------|
| ۲                     | (1)クリック                                          |                                                                                                   |
| サービス提供年月 (H28/01) ・   | → 編集                                             | 2                                                                                                 |
| 主保険                   |                                                  |                                                                                                   |
|                       | 適用非                                              | 明間                                                                                                |
| 展開・複写                 | :ブトを作成 請求年月                                      | 日別複写 状況 🔘 完了 🔘 作成中                                                                                |
| 前回視写<br>月間展開 金額 実績    | 1 2 3 4 5 6 7 8 9 10 11 12 13 1<br>金土日月火水木金土日月火水 | 4 15 16 17 18 19 20 21 22 23 24 25 26 27 28 29 30 31 合計<br>★ 金 土 日 月 火 水 木 金 土 日 月 火 水 木 金 土 日 回販 |
|                       | 7                                                |                                                                                                   |
|                       |                                                  |                                                                                                   |
|                       |                                                  |                                                                                                   |
|                       |                                                  |                                                                                                   |
|                       |                                                  |                                                                                                   |
|                       |                                                  |                                                                                                   |
|                       |                                                  |                                                                                                   |
|                       |                                                  |                                                                                                   |
|                       |                                                  |                                                                                                   |
|                       |                                                  |                                                                                                   |
| 追加(サービフ) <b>子の始豊田</b> | 指示一覧                                             | 特別指示一覧                                                                                            |
|                       |                                                  |                                                                                                   |
|                       |                                                  |                                                                                                   |
| ★削除                   |                                                  | ★閉じる                                                                                              |

(2)訪問看護療養費パターン登録

訪問看護療養費のパターンを登録します。

#### 【個人請求パターンと月間展開】画面の「医療サービス」タブ

[履歴追加]ボタン(①)をクリックし、「適用年月」(②)を入力後、[確定]ボタン(③)をクリックします。

| 医療サービス その       ①クリック       展開         ● 履歴追加       ● 陽本       適用年月       ● 履歴         後写       事業所パ       ●         適用年月を入力してください。       適用年月       ● 1000         (適用年月)       ●       ●         (適用年月)       ●       ●         (適用年月)       ●       ●         (適用年月)       ●       ●         (適用年月)       ●       ●         (適用年月)       ●       ●         (○)       ●       ●         (○)       ●       ●         (○)       ●       ●         (○)       ●       ●         (○)       ●       ●         (○)       ●       ●         (○)       ●       ●         (○)       ●       ●         (○)       ●       ●         (○)       ●       ●         (○)       ●       ●         (○)       ●       ●         (○)       ●       ●         (○)       ●       ●         (○)       ●       ●         (○)       ●       ●         (○)       ●       ● | <ul> <li>②適用年月を入力</li> <li>※作成するパターンの適用を開始する年月を入力</li> <li>● ● ● ● ● ● ● ● ● ● ● ● ● ● ● ● ● ● ●</li></ul> |
|----------------------------------------------------------------------------------------------------|----------------------------------------------------------------------------------------------------|
| サービスの追加                                                                                                    |                                                                                                    |

#### 【サービスの追加】画面

[サービスの追加]ボタン(④)をクリックし、【サービスの追加】画面で算定する療養費に☑をつけて(⑤)、 [選択] ボタン(⑥)をクリックします。

| ── 個人請求パターンと月間展開 |                         |                |
|------------------|-------------------------|----------------|
| 医療サービス その他費用     | 月間実績へ展開                 |                |
| 履歴追加     夏ア消     | 適用年月 H28/01             |                |
| 複写 事業所バ          | ターン参照 日 月 火 水 木 金       | ±              |
|                  |                         |                |
| 内容               |                         | 2              |
|                  | 💬 එ- උදාරාම්තා          |                |
|                  | サービス提供年月 H28/01 一般/精神 ( | ● 一般 ◎ 精 ⑤チェック |
|                  | □ 内容                    |                |
|                  | Ⅰ 基本療養費 I (看護師)週3日      | ¥5,55          |
|                  | 2 🔲 基本療養費 I (看護師)週4日    | ¥6,550         |
| <u>(4)</u> クリック  | 3 🔲 基本療養費 I (理学)週3日     | ¥5,550         |
|                  | 4 🔲 基本療養費 I (理学)週4日     | ¥6,550         |
|                  | E 🔲 基本療養費 I ハ           | ¥12,850        |
| サービスの追加          | 8 🔲 基本療養費 I (看護師・加算)週3日 | ¥2,77          |
|                  | 【 □ 基本療養費Ⅰ(看護師・加算)週4日   | ¥3,27          |
|                  | 8 🔲 基本療養費 I (理学・加算)週3日  | ¥2,77          |
|                  | 9 🔲 基本療養費 I (理学・加算)週4日  | ¥3,27          |
|                  | 1) 🔲 基本療養費 I ハ 加算       | ¥6,42          |
|                  | 1 🔲 基本療養費 I (准看護師)週3日   | ¥5,050         |
|                  | Ⅰ 1 旦 基本療養費 I (准看護師)週4日 | ¥6,050 (6)クリック |
|                  | 1 □ 基本療養費Ⅰ (准看・加算) 週3日  | ¥2.52          |
|                  | ★閉じる                    | 選択             |

# 【個人請求パターンと月間展開】画面

療養費を算定する日をチェック(⑦)し、[登録]ボタン(⑧)をクリックします。 記録と連携しない場合には、訪問予定の曜日(⑨)にチェックつけて登録します。

| ── 個人請求パターンと月間展開             |       |           |         |
|------------------------------|-------|-----------|---------|
| 医療サービス その他費用 月間実績へ展開         |       |           |         |
| ◎ 履歴追加  愛取消 適用年月 H28/01      | ▲履歴 ▶ | ▲ 履歴削除 () |         |
| 複写 事業所パターン参照                 |       | 日月火水木金 🛃  | (9)チェック |
|                              |       |           |         |
|                              |       | 単価 初 日    | ⑦チェック   |
| ★本原表式1 (石透師) 203日 ★訪問者講管理療養書 |       | 7,401     |         |
| ▶ 訪問看該管理療養費2日目以降             |       | 2,981     |         |
| サービスの追加                      |       | 登録        | ⑧クリック   |
|                              |       | ×閉じる      |         |

8-2. 個別援助計画書

【日別サービス記録】や【利用者別サービス記録】で実績を入力する場合に、訪問予定をあらかじめパターンとして 登録できます。

(1)メニュー【サービス計画】→【個別援助計画書】をクリックします。

| ▼ サービス計画      |
|---------------|
| 前間看護計画書       |
| ▶︎介護サービス計画書   |
| ➡予防サービス計画書    |
| []個別援助計画書     |
| 日課計画表         |
| 🖵 サービス担当者会議の! |

## 【個別援助計画書】画面

[履歴追加]ボタン(①)をクリックし、「記録日」(②)を入力後、[確定]ボタン(③)をクリックします。 登録情報の一部を修正したい場合は、[編集]ボタン(④)をクリックします。

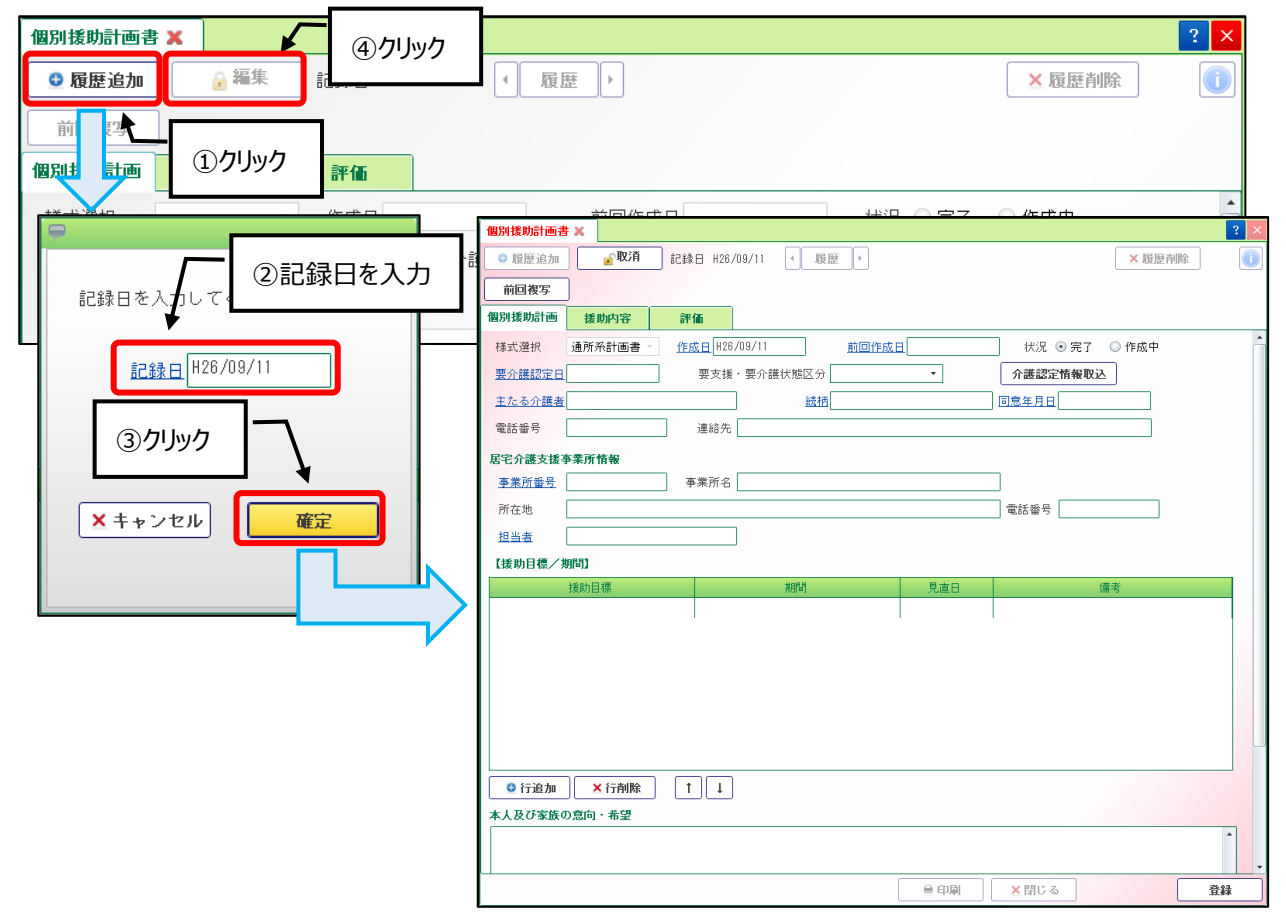

### 「援助内容」タブ

[プラン追加]ボタン(⑤)をクリックします。 「訪問プラン」(⑥)を作成し、[プラン更新]ボタン(⑦)をクリックします。 [パターン参照]ボタン(⑧)をクリックすると、共通パターン一覧から選択することができます。 作成(選択)されたプランは、「訪問プラン一覧」に表示されます。(⑨) 訪問プランの修正は、一覧の ごボタン(⑩)をクリックして修正してください。 必要な情報を入力後、[登録]ボタン(⑪)をクリックします。

| 個別援助計画書 🗙   |                                             |
|-------------|---------------------------------------------|
| 🖯 履歴追加 🧧    | ■ ◎ 履歴追加 🔓 取消 記録日 H26/09/11 🕜 履歴 ▶          |
| 前回複写        |                                             |
| 個別援助計画援助的   | 33 個別援助計画 援助内容 評価                           |
| 訪問ブラン一覧     | 訪問ブラン一覧 ボターン参照 訪問ブラン                        |
| 月火水木:       | 金月火水木金土日提供時間帯                               |
|             |                                             |
|             |                                             |
|             |                                             |
|             | 送がしまり 分                                     |
| ெற்பில      | ー ガー ガー ガー ガー ガー ガー ガー ガー ガー ガー ガー ガー ガー    |
|             |                                             |
|             |                                             |
| 🤰 ブラン追加   ↑ |                                             |
|             | 担当者③ 担当者④                                   |
|             | ▶                                           |
| <b>V</b>    |                                             |
|             |                                             |
|             | パターンに追加 × 削除 フラン更新                          |
|             | ⑦ クリック 1                                    |
|             |                                             |
| 個別援助計画      | 诸× ? ×                                      |
| ◎ 履歴追加      | Ⅱ <b>2 取消</b> 記録日 H26/09/11 < 履歴 ▶ 2 履歴削除 ① |
| 前回複写        |                                             |
| 個別援助計画      |                                             |
| 訪問ブラン-      |                                             |
| 月火          |                                             |
| 1101        |                                             |
|             |                                             |
|             | →                                           |
| 🔒 ブラン道      | 加 ↑ ↓ 請求バターン • 行挿入 × 行削除 ↑ ↓                |
|             | 担当者① 担当者②                                   |
|             | 担当者③                                        |
|             | 留意事項                            ▲           |
|             |                                             |
|             | バターンに追加 × 削除 <b>①クリック</b>                   |
|             |                                             |
|             |                                             |

- 24 -

- 8-3.訪問看護計画書(訪問看護サービス)【訪問看護計画書】画面から援助内容を登録することができます。
- (1) メニュー【サービス計画】→【訪問看護計画書】をクリックします。

| ▼ サービス計画     |  |  |
|--------------|--|--|
| 前間看護計画書      |  |  |
| ■介護サービス計画書   |  |  |
| ▶️予防サービス計画書  |  |  |
| []個別援助計画書    |  |  |
| 🖵 日課計画表      |  |  |
| ▶サービス担当者会議の! |  |  |

# 【訪問看護計画書】画面「援助内容」タブ

[履歴追加]ボタン(①)をクリックし、「記録日」(②)を入力後、[確定]ボタン(③)をクリックします。 援助内容の入力方法については、7 – 2.個別援助計画書の「援助内容」タブをご参照ください。

| 訪問看護計画書 🗙 |          |                                                      | ? ×           |
|-----------|----------|------------------------------------------------------|---------------|
| 医療介護      | 精神 援助内容  |                                                      |               |
| ● 履歴追加    | 🧯 編集 記録日 | ∢履歴▶                                                 | ▲履歴削除 ①       |
| 前回複写      |          |                                                      | 状況 🔘 完了 🔘 作成中 |
|           | ①クリック    |                                                      |               |
| 月 火 水 7   |          | 記録日を入力してください。<br>記録日を入力してください。<br>記録日<br>(2)<br>クリック | ~             |
|           |          | 3クリック       × キャンセル       確定                         | 7             |
| 🔒 ブラン追加   | ↑ ↓      | [                                                    |               |
|           |          | 担当者③<br>留 <b>意事項</b>                                 |               |
|           |          | バターンに追加<br><u>×</u> 剤除                               | ◆<br>ブラン更新    |
|           |          | ●印刷 X間じる                                             | 登録            |

# 9. 請求書送付先登録

利用者請求書の送付先を登録します。

利用者台帳の氏名・住所で登録した内容と異なる送付先の場合に登録を行います。

(1) メニュー【利用者請求】→【請求書送付先登録】をクリックします。

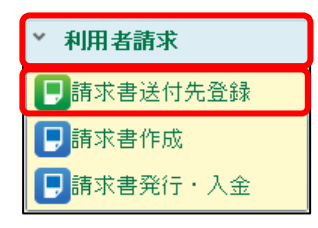

#### 【請求書送付先登録】画面

[編集]ボタン(①)をクリックし、[追加]ボタン(②)をクリック後、送付先情報を入力(③)します。 「居住地を送付先とする事業所」から請求書を発行する事業所に☑をつけ(④)、[→]ボタン(⑤)をクリック後、 [登録]ボタン(⑥)をクリックします。

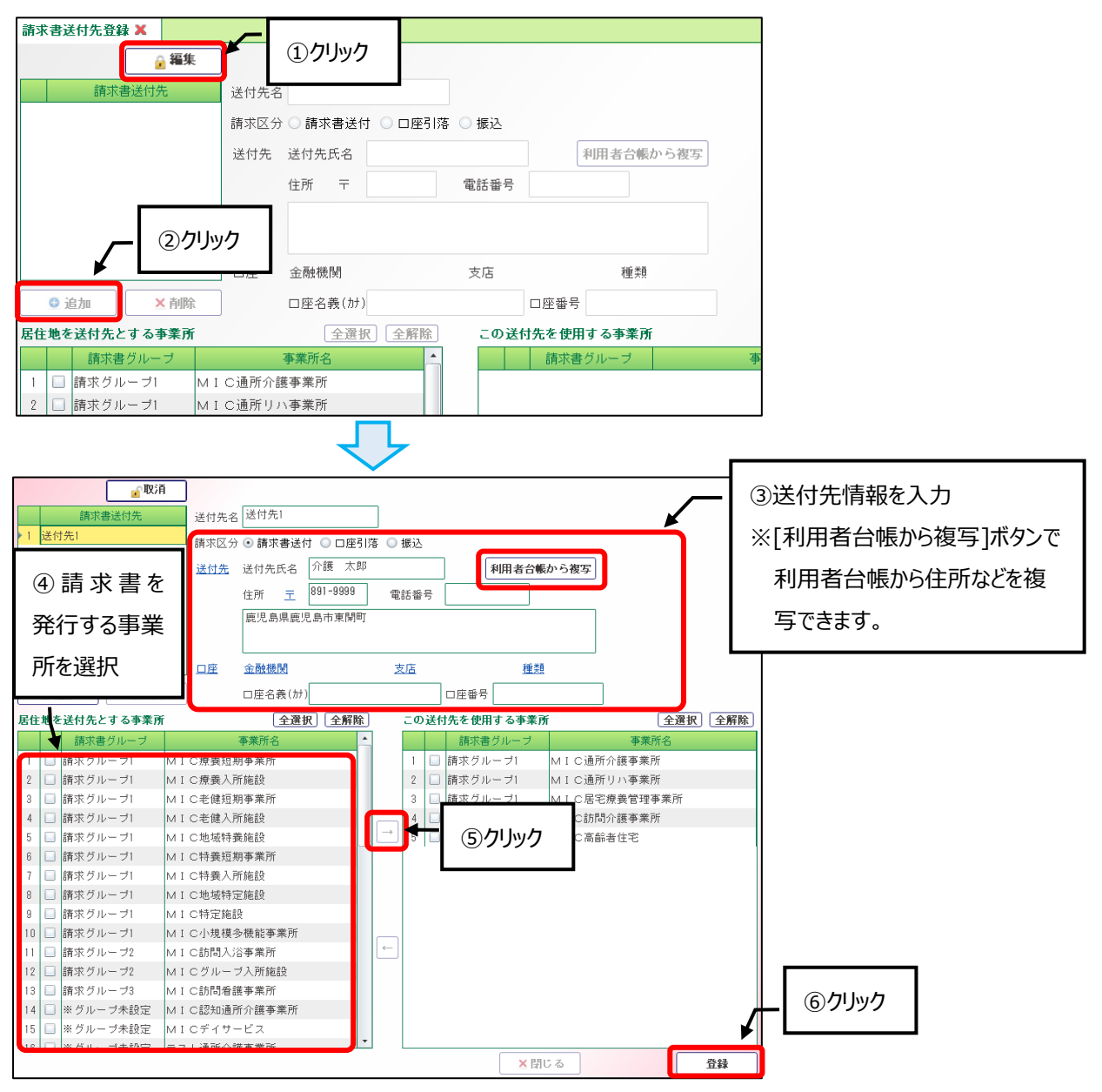

- 26 -

介護トータルシステム『寿』Ver5 簡易操作マニュアル 新規登録編 発行日 平成28年 7月 1日 発行元 株式会社 南日本情報処理センター